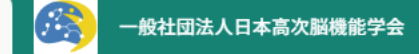

1

#### ふ ホーム > 会員登録・学術総会・教育研修会を探す > 会員登録・学術総会・教育研修会詳細

| 受付中<br>2024年11月 日本高次脳機能学会学術総会<br>会員登録·学術総会·教育研修会詳細                                                                                                    | こちらをクリック<br><sub>全4回</sub> | <ul> <li>□グイン</li> <li>bL&lt;は新規登録</li> <li>ご 会員(不課税)<br/>10,000円</li> <li>学生会員(不課税)<br/>5,000円</li> <li>半会員未完納の正会員(10%対象、)</li> </ul> |
|----------------------------------------------------------------------------------------------------|----------------------------|----------------------------------------------------------------------------------------------------|
| 研修概要<br>総会の詳細はこちらから<br>第48回日本高次脳機能学会学術総会特設サイト                                                                                                    |                            | 13,000円       をクリックして、ID         #会員 (10%対象、うち消費税1,181       (メールアドレス)と         *対象によって料金が異なる場合       パスワードでログイン。                      |
| 対象者<br>医療関係者<br>種類<br>学術総会                                                                                                    |                            | 支払手続き期日     7ページへ。       2024年12月26日       12時00分       定員       制限なし                                                                  |
| <ul> <li>FMARKE</li> <li>お問い合わせ先</li> <li>※ 本学術総会に関するお問い合わせ先</li> <li>第48回日本高次脳機能学会学術総会 運営事務局</li> <li>株式会社コングレ東北支社</li> <li>〒980-0811 仙台市青葉区一番町4-6-1 仙台第一生命タワービル</li> </ul> | ディング                       |                                                                                                    |

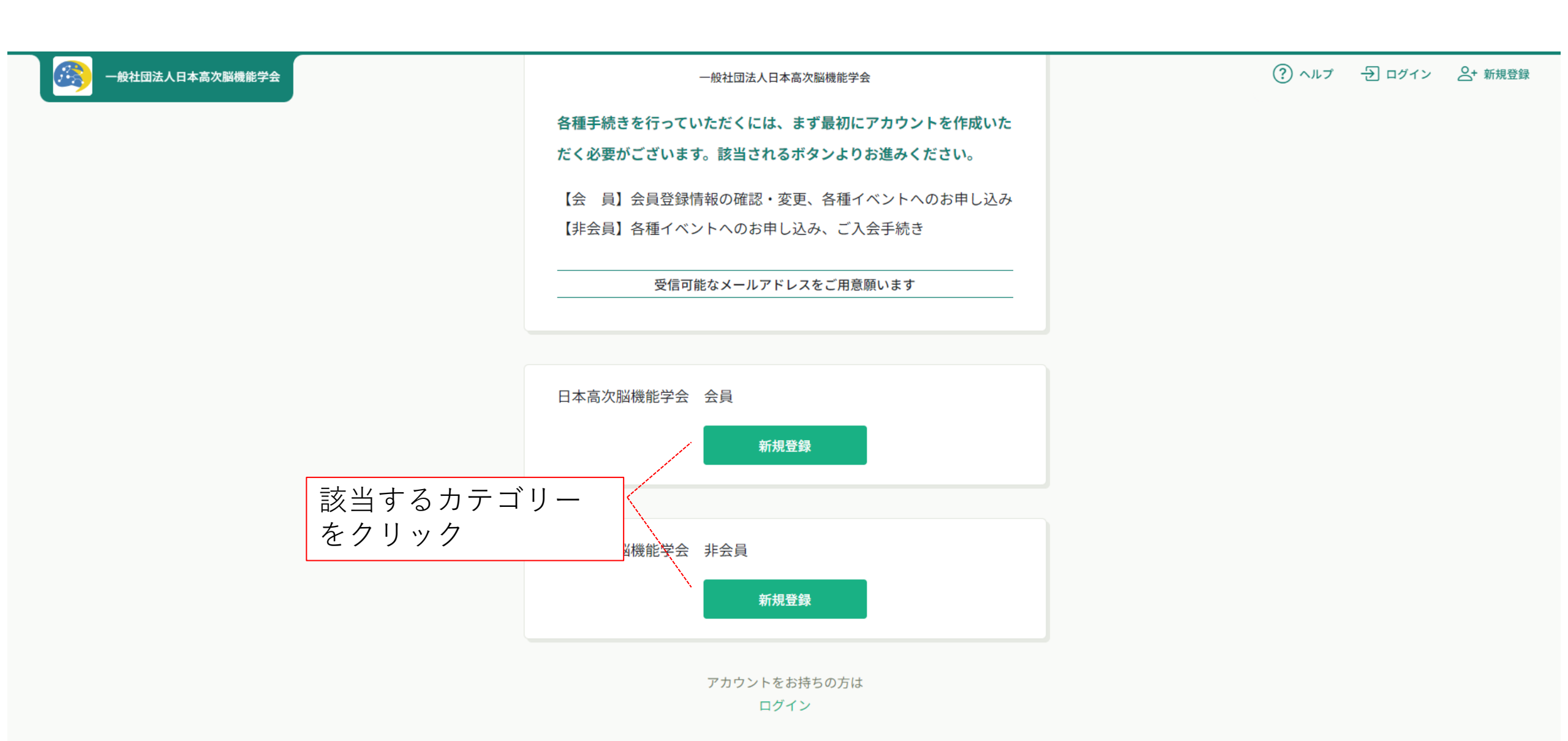

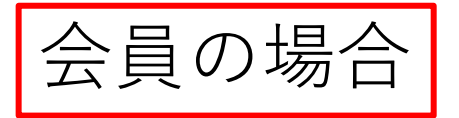

| <b>B</b> | 一般社団法人日本高次脳機能学会 |                                                                                      | ? ヘルプ | → ログイン |  |
|----------|-----------------|--------------------------------------------------------------------------------------|-------|--------|--|
|          |                 | 新規登録                                                                                 |       |        |  |
|          |                 | 日本高次脳機能学会「会員」                                                                        |       |        |  |
|          |                 | ▲ ご登録情報と照合させていただきます。 下記にご入力願います。在籍確認後、本登録画面へのURLをメールにてお送りします。                        |       |        |  |
|          |                 | ※『入会手続き中』または『入会状況が不明』の方はお手数ですがメールに<br>て日本高次脳機能学会事務局(office@higherbrain.or.jp)へご連絡くださ |       |        |  |
|          |                 | U <sub>o</sub>                                                                       |       |        |  |
|          | 必要事項ご入力ください。    | <b>登録用メールアドレス ∞須</b><br>入力してください                                                     |       |        |  |
|          |                 | 照会情報                                                                                 |       |        |  |
|          |                 | 会員番号 必須                                                                              |       |        |  |
|          |                 | 姓 逐須                                                                                 |       |        |  |
|          |                 | 名 函演                                                                                 |       |        |  |
|          |                 |                                                                                      |       | 3      |  |

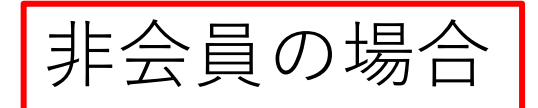

#### ? ヘルプ つ ログイン 2+ 新規登録

# 新規登録 日本高次脳機能学会「非会員」 ご入力いただきましたメールアドレス (スマートフォン可) 宛に 登録画面のURLをお送りいたします。 ※ご入会希望の方へ 一旦、非会員でご登録いただき、その後、ご入会手続きをお取り いただく流れとなります。 登録用メールアドレス

☑ ご利用規約の内容に同意する

#### 🕑 個人情報保護方針の内容に同意する

新規登録

メールアドレスを入力のうえ、 ご利用規約と個人情報保護方 針を確認、チェックください。

ユーザーの方は

こちら

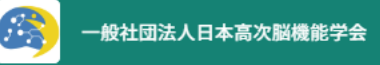

### ? ヘルプ ⑦ ログイン 2+ 新規登録

新規登録

自動返信メールの本登録用URL をクリックすると下記右記入力 画面となりますので、必要事項 をご入力ください。

| 氏名(姓) 🛛 🛪                  | 氏名(名) छ 🛪 |  |
|----------------------------|-----------|--|
| 例)山田                       | 例)学       |  |
|                            |           |  |
| 氏名(セイ) 🔊                   | 氏名(メイ) 👧  |  |
| 例)ヤマダ                      | 例) マナブ    |  |
|                            |           |  |
| 登録用メールアドレス 🕺               |           |  |
| tak-saito@congre.co.jp     |           |  |
|                            |           |  |
| パスワード(半角英数字) 必須            |           |  |
| 入力してください                   | \$        |  |
| パスワードの確認 (半角英数字) 1020      |           |  |
|                            |           |  |
| 入力してください                   | <u>ل</u>  |  |
|                            |           |  |
| 电祜宙方 必須                    |           |  |
|                            |           |  |
|                            |           |  |
| XX-XXXX-XXXX(ハイフンあり)でご入力くだ | さい        |  |

? ヘルプ シログイン 2+新規登録

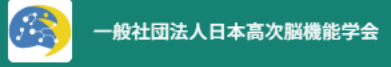

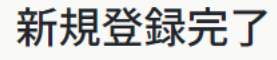

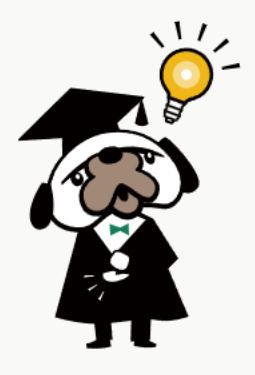

## 新規登録完了

こちらをクリック

ご登録いただき、有り難うございました。 下記の「ログインはこちらへ」をクリックいただき、ご希望のお申し込み画面

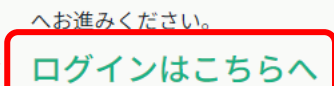

ログインページへ 🕑

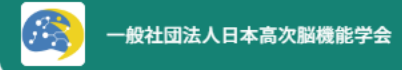

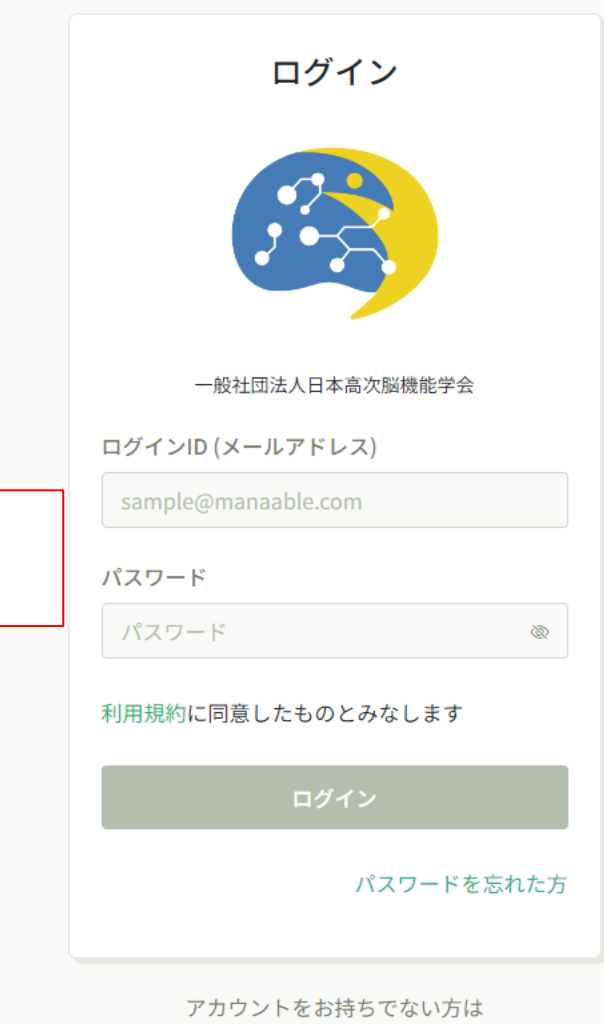

新規登録

#### 登録した とパスワ L\* / . 1. 1.8 ス)

| たログインID(メールアドレ | フ |
|----------------|---|
| ワードでログイン。      |   |
|                |   |

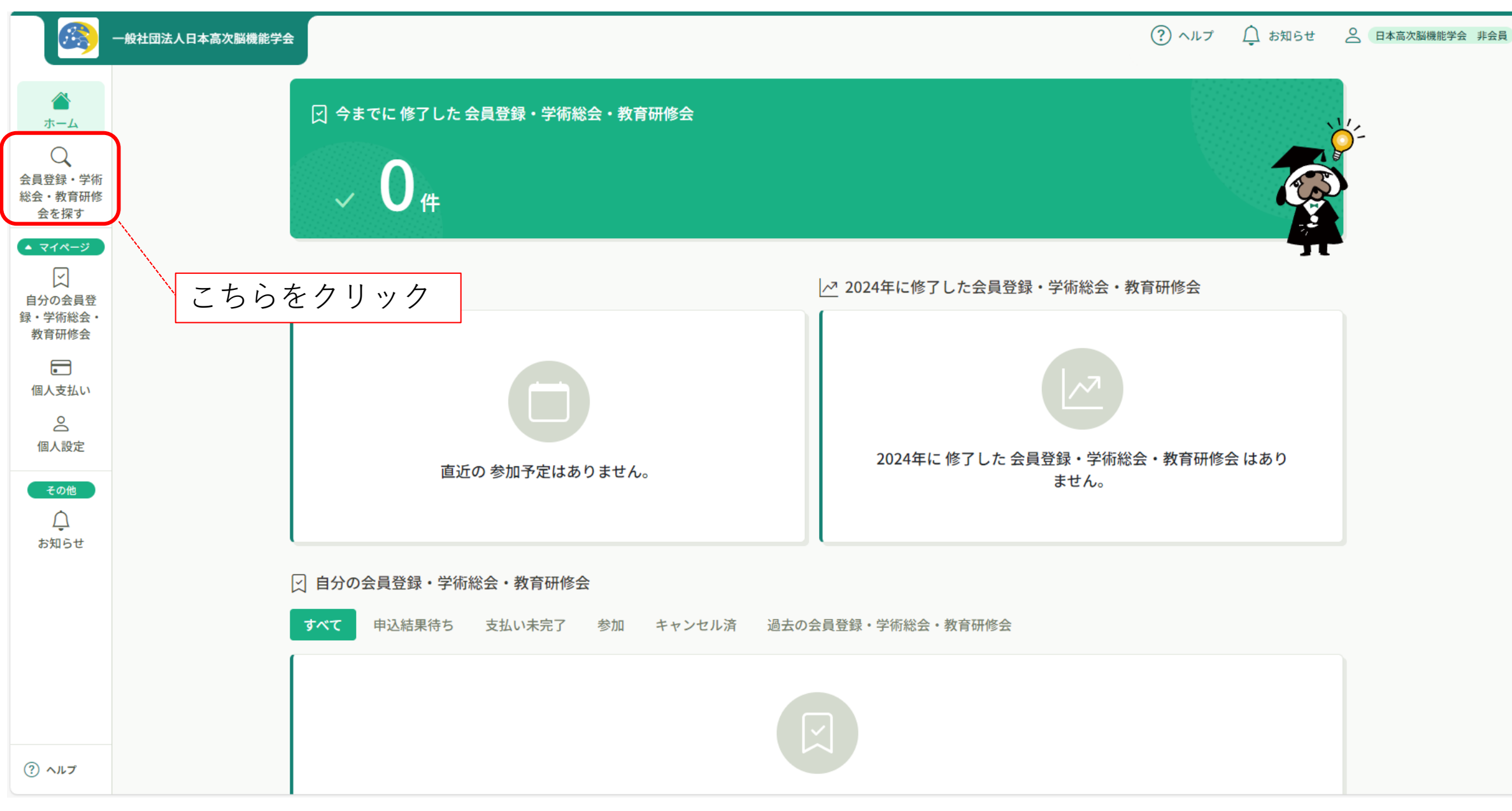

|                           | 一般社団法人日本高次脳機能学会                                    | ? ヘルプ | ↓ お知らせ              | ○ 日本高次脳機能学会 非会員 |
|---------------------------|----------------------------------------------------|-------|---------------------|-----------------|
|                           | ☆ ホーム > 会員登録・学術総会・教育研修会を探す                         |       |                     |                 |
| ホーム<br>会員登録・学術<br>総会・教育研修 | 会員登録・学術総会・教育研修会を探す<br>会員登録・学術総会・教育研修会名で検索          |       |                     |                 |
| 会を探す<br>▲ マイページ           |                                                    |       | 〒 フィルター             |                 |
| (1) 日分の会員登                | 会員登録・学術総会・教育研修会名 ◆ 臨床神経心理士認定資格取得単位                 | 受付状況  | \$                  |                 |
| 録・学術総会・<br>教育研修会          | 学会入会ご申請(不課税)       -         全1回       -           | 受付中   |                     |                 |
| 個人支払い                     | <b>2024年11月 日本高次脳機能学会学術総会</b><br>全4回               | 受付中   |                     |                 |
|                           | 【「学生で非会員」の方】 2024年11月 日本高次脳機能学会学術総会<br>全4回         | 受付中   |                     |                 |
| その他                       | 3件中1-3 件を表示 10件 <b>&gt;</b><br>(学生非会員は1つ下の項目をクリック) |       | 1                   |                 |
|                           | お問い合わせ 個人情報保護方針 サービス利用規約 特定商取引法に基づく表記              |       | ©manaable Co., Ltd. |                 |
| (?) ヘルプ                   |                                                    |       |                     | 9               |

|                                        | 一般社団法人日本高次脳機能学会                                                                                                    | (?) ヘルプ 🇘 お知らせ 🙁 日本高次脳機能学会 非会員                                                                |
|----------------------------------------|----------------------------------------------------------------------------------------------------|-----------------------------------------------------------------------------------------------|
|                                        | □ ホーム > 会員登録・学術総会・教育研修会を探す > 会員登録・学術総会・教育研修会詳細     □     □     □     □     □     □     □     □     □     □     □     □     □     □     □     □     □     □     □     □     □     □     □     □     □     □     □     □     □     □     □     □     □     □     □     □     □     □     □     □     □     □     □     □     □     □     □     □     □     □     □     □     □     □     □     □     □     □     □     □     □     □     □     □     □     □     □     □     □     □     □     □     □     □     □     □     □     □     □     □     □     □     □     □     □     □     □     □     □     □     □     □     □     □     □     □     □     □     □     □     □     □     □     □     □     □     □     □     □     □     □     □     □     □     □     □     □     □     □     □     □     □     □     □     □     □     □     □     □     □     □     □     □     □     □     □     □     □     □     □     □     □     □     □     □     □     □     □     □     □     □     □     □     □     □     □     □     □     □     □     □     □     □     □     □     □     □     □     □     □     □     □     □     □     □     □     □     □     □     □     □     □     □     □     □     □     □     □     □     □     □     □     □     □     □     □     □     □     □     □     □     □     □     □     □     □     □     □     □     □     □     □     □     □     □     □     □     □     □     □     □     □     □     □     □     □     □     □     □     □     □     □     □     □     □     □     □     □     □     □     □     □     □     □     □     □     □     □     □     □     □     □     □     □     □     □     □     □     □     □     □     □     □     □     □     □     □     □     □     □     □     □     □     □     □     □     □     □     □     □     □     □     □     □     □     □     □     □     □     □     □     □     □     □     □     □     □     □     □     □     □     □     □     □     □     □     □     □     □     □     □     □     □     □     □     □     □     □     □     □     □     □     □     □     □     □     □     □     □     □     □ |                                                                                               |
| ホーム<br>会員登録・学術<br>総会・教育研修<br>会を探す      | 受付中 團備前<br>2024年11月 日本高次脳機能学会学術総会                                                                                                    | 会員登録・学術総会・教育研修会を<br>申し込む                                                                      |
| <ul> <li>▲ マイページ</li> <li>✓</li> </ul> | 全4回                                                                                                    | ■ 会員(不課税)<br>10,000円                                                                          |
| レン<br>自分の会員登<br>録・学術総会・                | 会員登録・学術総会・教育研修会詳細                                                                                                    | 学生会員(不課税)<br>5,000円<br>年全費主定純の正今号(10%対象) うま                                                   |
| 教育研修会<br>・<br>個人支払い                    | 研修概要<br>総会の詳細はこちらから                                                                                                    | 13,000円     こちらをクリック       非会員(10%対象、うち消費税1,181円)       13,000円       *対象によって料金が異なる場合は、申込時の対象 |
| く<br>個人設定                              | 第48回日本高次脳機能学会学術総会特設サイト                                                                                                    | 金額がお支払い金額となります。                                                                               |
| <del>そ</del> の他                        | 対象者 医療関係者                                                                                                    | 支払手続き期日<br>2024年12月26日<br><sup>12時00分</sup>                                                   |
| お知らせ                                   | 種類学術総会                                                                                                    | 定員<br>制限なし                                                                                    |
| ? ১৮৫                                  | お問い合わせ先<br>※ 本学術総会に関するお問い合わせ先<br>第48回日本高次脳機能学会学術総会 運営事務局<br>株式会社コングレ東北支社<br>〒980-0811 仙台市青葉区一番町4-6-1 仙台第一生命タワービルディング<br>TEL:022-723-3211 FAX:022-723-3210<br>E-mail:jshbd2023@congre.co.jp                                                                                                    |                                                                                               |

| 一般社団法人日本高次脳機能学 | <sub>全</sub> 連絡・注意事項                                    |                                                                         | ? ヘルプ    | ↓ お知らせ  | ○ 日本高次脳機能学会 非会員 |  |  |
|----------------|---------------------------------------------------------|-------------------------------------------------------------------------|----------|---------|-----------------|--|--|
|                | 1. お申込みを完了されましても、当イベントの対象者に該当さ                          | れない場合はご参加いただけません。ご了承ください。                                               |          |         |                 |  |  |
|                | 2. ご参加・ご視聴は、お申し込みになられたご本人様のみが同                          | J能です。万一、ID/パスワードを他者と共有するなどの不正行為が                                        | 発覚した場合は、 | 然るべき対   |                 |  |  |
|                | 応を取ります。                                                 |                                                                         |          |         |                 |  |  |
|                | 3.決済が完了したお申込みにつきましては、如何なる理由にお                           | 3.決済が完了したお申込みにつきましては、如何なる理由においてもキャンセルとそれに伴う返金ができません。決済前にお申込み内容に相違がないかご確 |          |         |                 |  |  |
|                | 認ください。                                                  |                                                                         |          |         |                 |  |  |
|                | 4.講演および動画の録音・録画・スクリーンショット等は一切                           | ]禁止いたします。著作権法の遵守をお願いいたします。                                              |          |         |                 |  |  |
|                | 5.オンデマンド配信について、通信環境や予期せぬ事態により                           | )ご参加者に生じた損害に対して、当学会は一切の責任を負いかねる                                         | ます。予めご了承 | ください。   |                 |  |  |
|                |                                                         |                                                                         |          |         |                 |  |  |
|                | 0.1                                                     |                                                                         |          |         |                 |  |  |
|                |                                                         |                                                                         |          |         |                 |  |  |
|                |                                                         |                                                                         |          |         |                 |  |  |
|                | □ 本子 何 総 云 に  ( 知 り 侍 に 個 人 情 報 な と は 外 部 浦 洩 し な い こ と | に回息9る。                                                                  |          |         |                 |  |  |
|                | _                                                       |                                                                         |          |         |                 |  |  |
|                | Q.2                                                     | 守秘義務への同音と参加                                                             | 古法を      | 選択くす    | デオい             |  |  |
|                | ■参加方法 🛛                                                 |                                                                         |          |         |                 |  |  |
|                | ○現地参加予定あり                                               | よに利用規約と個人情報                                                             | 休護力      | 町 も 唯 訴 | 恋のうえ、           |  |  |
|                | ○ 現地参加予定なし(オンテマンド配信視聴のみ)                                | 申込内容の確認」をク                                                              | リック。     | )       |                 |  |  |
|                |                                                         |                                                                         |          |         |                 |  |  |
|                |                                                         |                                                                         |          |         |                 |  |  |
|                |                                                         |                                                                         |          |         |                 |  |  |
|                | 利用規約と個人情報保護方針の内容に同音する                                   |                                                                         |          |         |                 |  |  |
|                |                                                         |                                                                         |          |         |                 |  |  |
|                |                                                         |                                                                         |          |         |                 |  |  |
|                |                                                         | 申込内容の確認 >                                                               |          |         |                 |  |  |
| 7              |                                                         |                                                                         |          |         |                 |  |  |

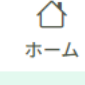

 
 会員登録・学術 総会・教育研修 会を探す

マイページ

 自分の会員登
 録・学術総会・
 教育研修会

個人支払い

個人設定
その他

8

白お知らせ

(?) ヘルプ

お知らせ

○ ホーム > 会員登録・学術総会・教育研修会を探す > 会員登録・学術総会・教育研修会詳細 > 会員登録・学術総会・教育研修会を申し込む > 確認

#### 申込内容の確認

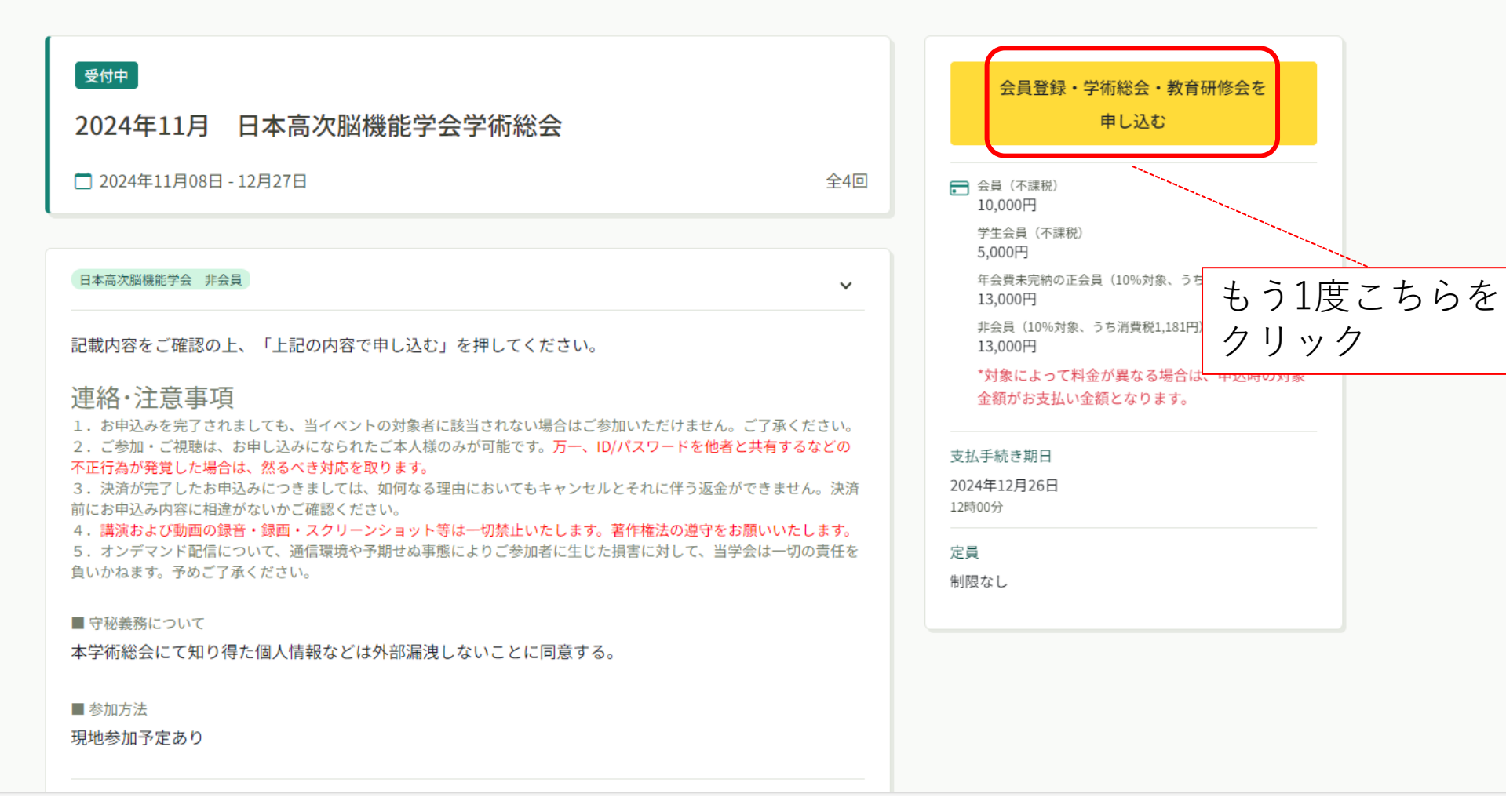

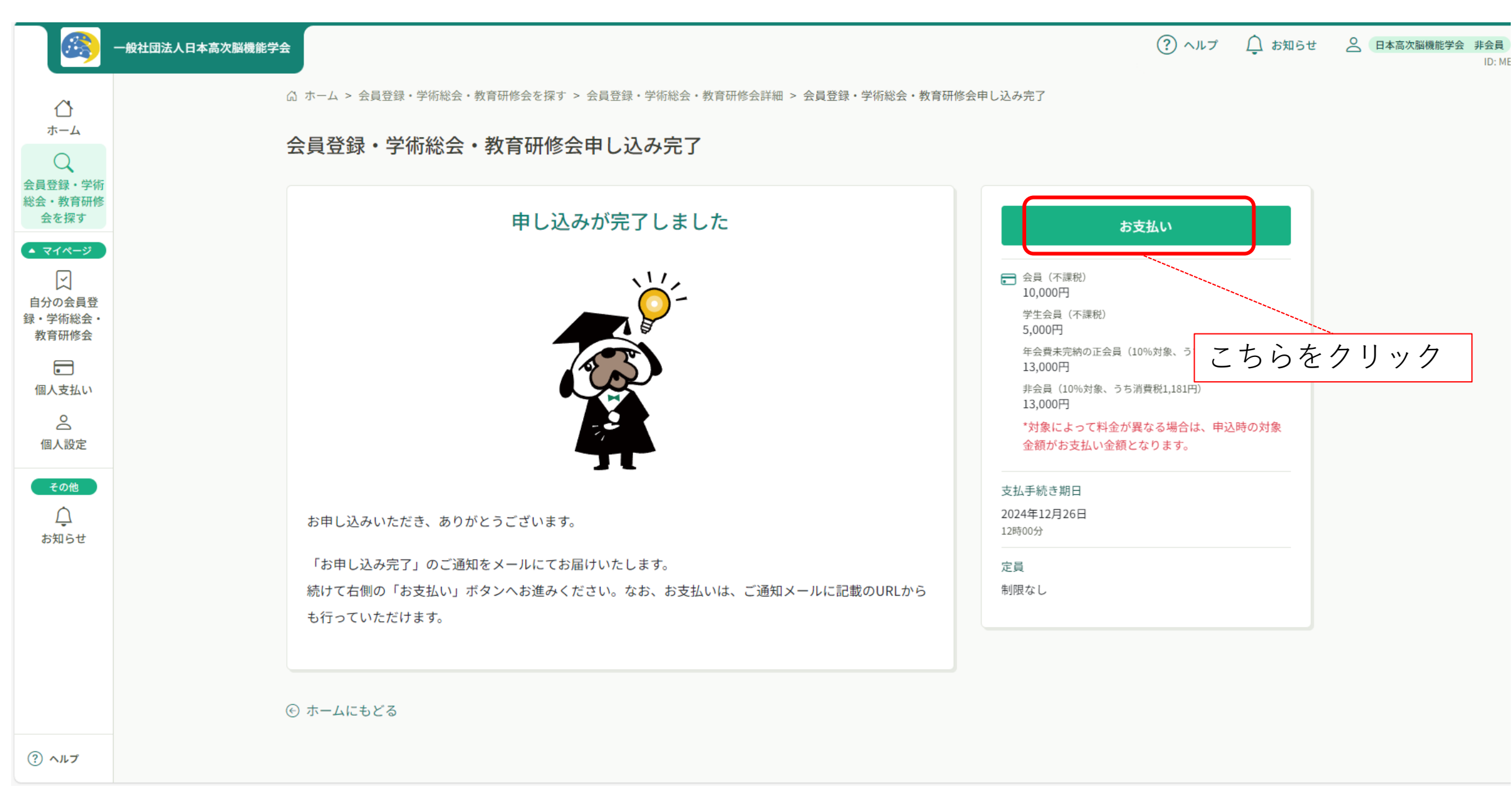

| -#ti                                                                       | 団法人日本高次脳機能学会                                                                                                    | 🥐 ヘルプ 🏠 お知らせ 🔗 日本高次脳機能学会 非会員                                                            |
|----------------------------------------------------------------------------|----------------------------------------------------------------------------------------------------|-----------------------------------------------------------------------------------------|
|                                                                            | ○ ホーム > 会員登録・学術総会・教育研修会を探す > 会員登録・学術総会・教育研修会詳細                                                                                  |                                                                                         |
| <ul> <li>         会員登録・学術         総会・教育研修         会を探す         </li> </ul> | 受付中 開催前 承認 未払い<br>2024年11月 日本高次脳機能学会学術総会                                                                                        | 合計 <b>13,000</b> 円(税込)<br>内訳 へ                                                          |
| ▲ マイページ<br>、<br>自分の会員登<br>録・学術総合・                                          | 全4回                                                                                                    | 個人支払い<br>非会員 (10%対象、うち消費税<br>1,181円)<br>Saito Takuya<br>込)                              |
| す。子何総会・教育研修会                                                               | ◆お支払い方法:銀行振込・コンビニ決済・クレジットカード決済                                                                                                  | 小計 13,000 円                                                                             |
| 通人支払い                                                                      | 右のボタンをクリックいただき、お支払方法をお選びいただき、画面に表示されるご案内に従ってお手続<br>きください。                                                                       | お<br>支払い                                                                                |
| の人設定                                                                       | 次のページからはGMO ペイメントゲートウェイ株式会社のページに遷移します。<br>銀行振込の振込先は「バーチャルロ座」となっており、都度異なる口座が発行されますので、お間違えの                                       |                                                                                         |
| <del>その他</del>                                                             | <b>ないよう、お願いいたします。</b><br><mark> 口座名義は「イツシヤ ニホンコウジノウキノウガツ」です。</mark><br>また、銀行振込については、毎月第2土曜日午後10時~翌日日曜午前6時に、GMO ペイメントゲートウェ       | <ul> <li>会員(不課税)<br/>10,000円</li> <li>学生会員(不課税)<br/>5,000円</li> <li>もう1度こちらを</li> </ul> |
|                                                                            | イ株式会社側でメンテナンスが入ります。この間は銀行決済の選択ができないため、銀行決済をご希望の<br>場合、メンテナンス期間終了後に操作をお願いいたします。なお、この間に振込が発生した場合は、メン<br>テナンスが完了したあとで順次振り込みが完了します。 | <sup>年</sup> 芸員未元朝の正芸員(10%対象、うちが<br>13,000円<br>非会員(10%対象、うち消費税1,181円)<br>13,000円        |
|                                                                            | <ul><li>※ 領収書は、ご入金確認後にダウンロードいただけるようになります。</li><li>※ 会員の年会費・参加費は「不課税」ですが、システムの都合上「税込み」と表示される箇所がござい</li></ul>                     | *対象によって料金が異なる場合は、申込時の対象<br>金額がお支払い金額となります。                                              |
|                                                                            | ます。ご容赦いただけますようお願い申し上げます。                                                                                                    | 支払手続き期日<br>2024年12月26日<br>12時00分                                                        |
| (?) ヘルプ                                                                    | 支払い詳細                                                                                                    | 定員                                                                                      |
|                                                                            |                                                                                                    | 14                                                                                      |

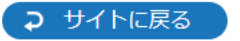

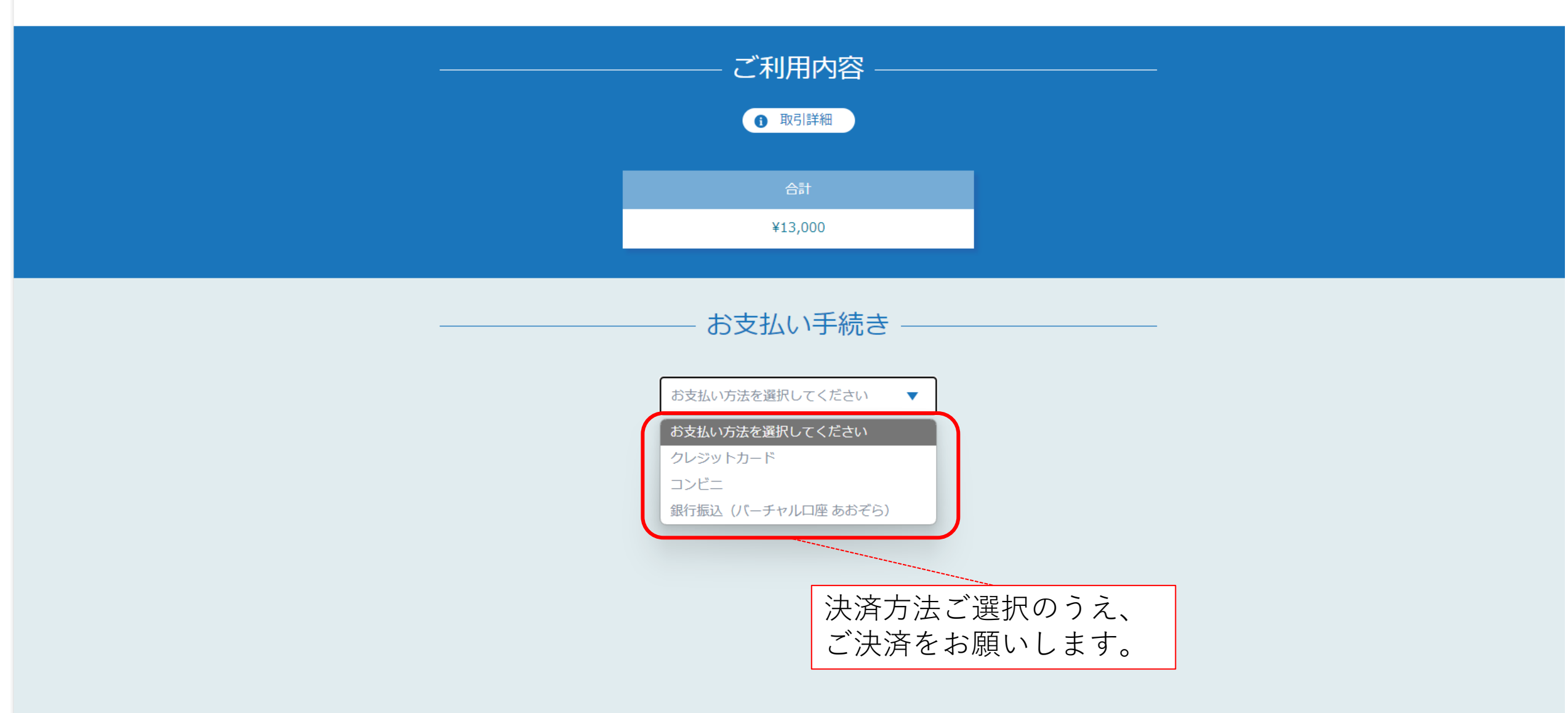